# YPU ポータル 利用マニュアル スマホアプリ版 〔学生用〕

2021.4.8

山口県立大学教育研究支援部教務部門

## 目次

- 1. 概要

   YPU ポータル[スマホアプリ]でできること
   インストール、ログイン

   2. 操作

   アプリトップ画面、メニュー
   掲示板
   学生出欠状況確認
   シラバス照会
   設定
  - ・スマホサイトへの遷移

1. 概要

□YPU ポータル[スマホアプリ]でできること

- ・スマホアプリでは、YPU ポータルの一部の機能をアプリ上で利用できるほか、休講や補講などの掲示情報をプッシュ通知で受け取ることができます。スマートフォンをお持ちの方はぜひ活用してください。
- ・スマホアプリで利用できる機能は以下のとおりです。

≪アプリ上で利用できる機能≫

- ・時間割の確認
- ・掲示板の確認 ※休講や補講等の掲示情報をプッシュ通知可
- ·学生出欠状況確認
- ・シラバス照会
- ・アプリの設定(通知設定等)
- ・スマホサイトへの遷移

≪スマホサイトに遷移して利用できる機能≫

- 【個人情報】
- · 学籍情報照会
- · 学籍情報変更申請
- ·健康診断情報照会
- ·希望資格登録
- 【掲示・アンケート】
- ・掲示板の確認
- ・アンケート回答
- ・Q&A登録
- ·安否確認回答
- ・学生時間割表

【授業関連】

- ・シラバス照会
- ·学生出欠状況確認
- 成績照会
- ·授業評価回答
- ·教室予約

【就職】

- 進路希望登録
- ·企業求人照会
- ・セミナー申込
- · 就職活動報告

- 《インストール方法》
- ・iPhone をお使いの方は App Store から、Android 端末をお使いの方は Play ストアから「UNIPA」で検索してアプリをインストールしてください。

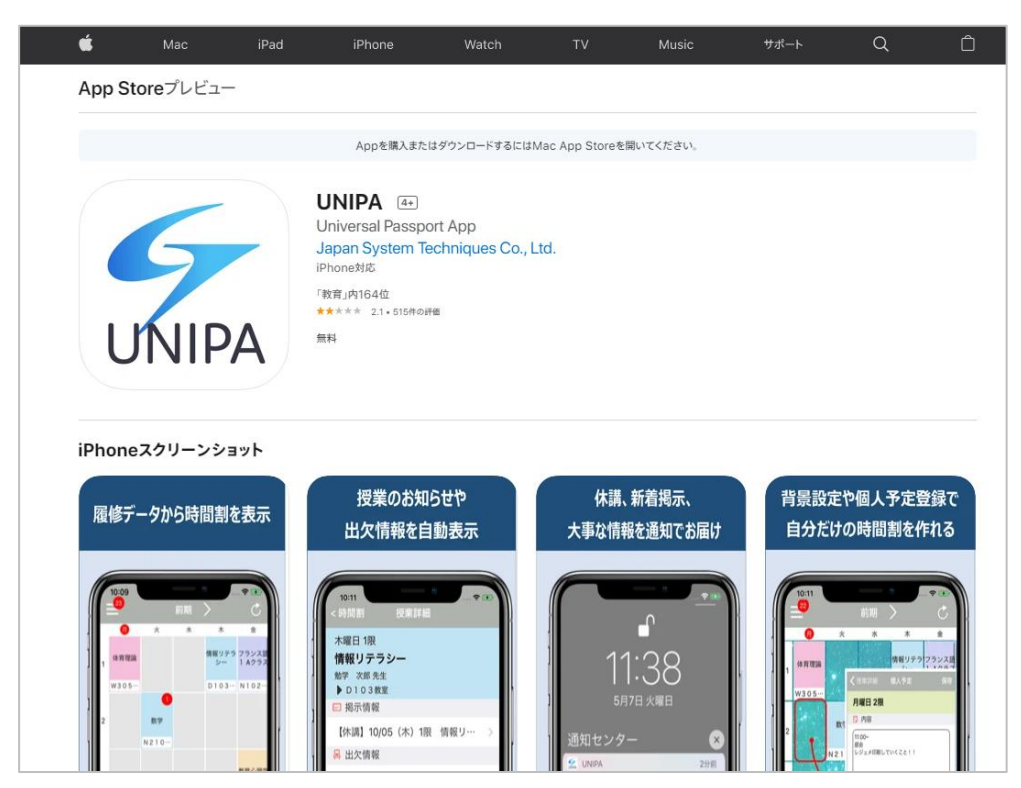

≪ログイン方法≫

- ・アプリを開くと URL 入力画面が表示されるので、「https://portal.ypu.jp/uprx」と入力して ください。
- ・次にユーザ ID とパスワードを入力して、ログインしてください。

| UNIPA                              |       |
|------------------------------------|-------|
| UNIVERSAL PASSPORTのURLを入力してください。   |       |
| https://portal.ypu.jp/uprx         | ユーザID |
|                                    |       |
| 次へ                                 | パスワード |
| 本アプリはライセンス購入済みの大学様で、ご利用い<br>ただけます。 | LOGIN |

2. 操作

#### ロアプリトップ画面、メニュー

- ・アプリのトップ画面には、時間割が表示されます。
- ・左上の≡をクリックするとメニューが開きます。

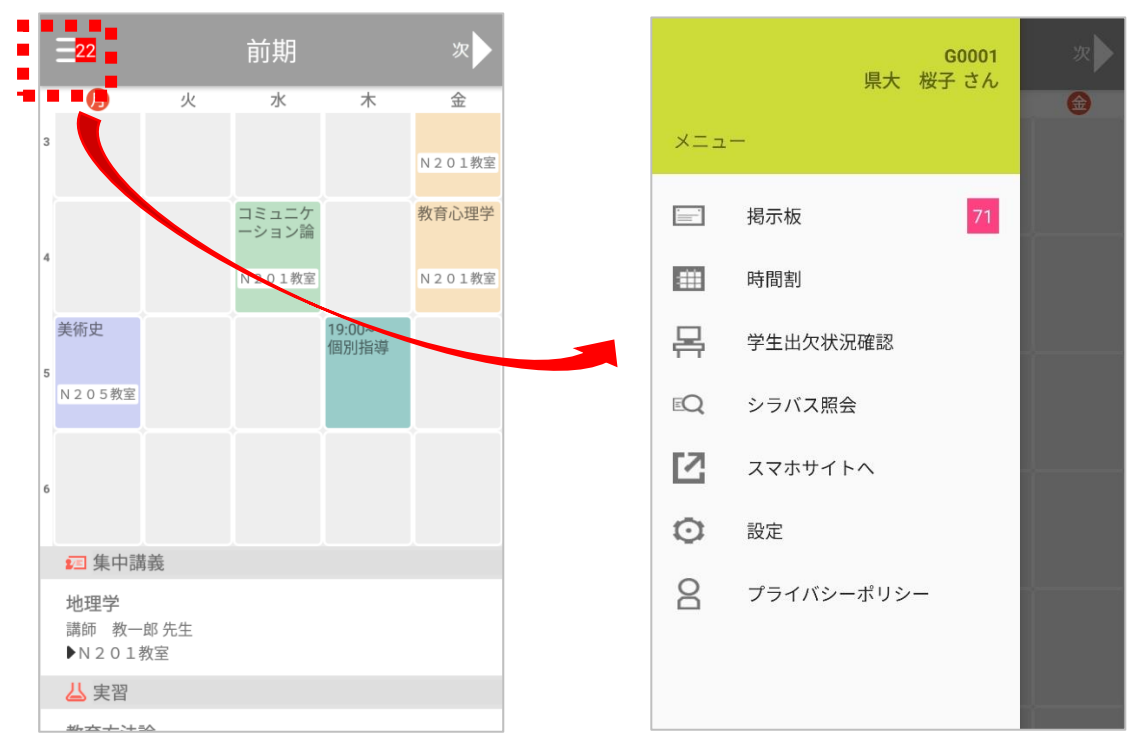

#### 口揭示板

・メニューの「掲示板」をタップすると、掲示情報の一覧が表示されます。新着情報にはNEW マークがつきます。タイトルをタップして内容を確認してください。

| ← UNIVERSAL PASSPORT                                                               | ← UNIVERSAL PASSPORT                                                                 |
|------------------------------------------------------------------------------------|--------------------------------------------------------------------------------------|
| 揭示一覧                                                                               |                                                                                      |
| 検索する                                                                               |                                                                                      |
| すべて表示         時間割変更         未読         重要         フラグつき           小講・補講・教室変更・時間割変更 |                                                                                      |
| 現在掲示情報はありません。 教員からのお知らせ                                                            | カテコリ<br>事務連絡(教務部門)<br>件名                                                             |
| 現在掲示情報はありません。                                                                      | 新YPUポータルのアクセスについて<br><b>本文</b><br>先ほどお知らせした新YPUポータルの使用について、ア                         |
| 新YPUポータルのアクセスにつ 🏷                                                                  | クセス方法を連絡します。<br>以前のYPUポータルをブラウザのお気に入り登録等をし<br>ており、そこからアクセスした場合はつながらない状態<br>となっております。 |
| 新YPUポータルの開始について                                                                    | まずは大学HPからアクセスをお願いします。<br>大学HP→学内専用→在学生向け→学内システム→YPUポ<br>ータル                          |
| 新YPDホーダルのマニュアルに…<br>2021年度前期 山口大学と… >                                              | <b>揭示期間</b><br>2021/02/26(金) 10:25~2021/03/31(水) 23:59                               |
|                                                                                    |                                                                                      |

・メニューの「学生出欠状況確認」をタップすると、履修している授業の一覧が表示されます。
 授業名をタップすると、各授業回の出欠状況を確認することができます。

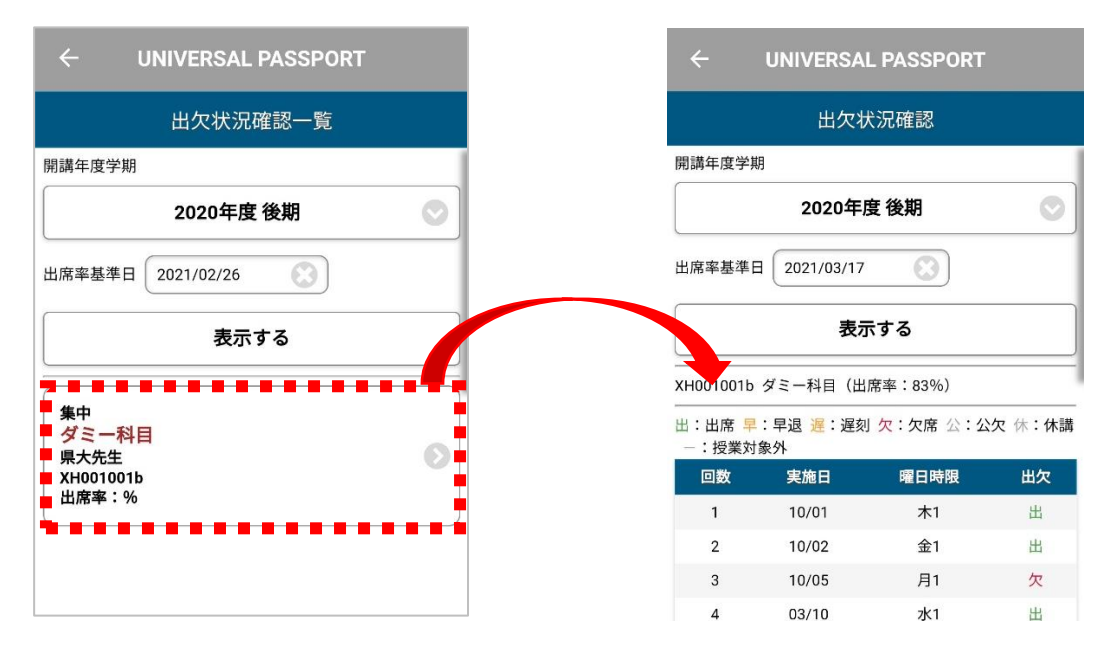

#### ロシラバス照会

・メニューの「シラバス照会」をタップすると、授業の検索画面が表示されます。検索条件等 を指定して授業を検索し、授業名をタップすると、シラバスを確認することができます。

| UNIVERSAL PASSPORT                     |                                        | ERSAL PASSPOR                        | Γ           |
|----------------------------------------|----------------------------------------|--------------------------------------|-------------|
| シラバス検索                                 |                                        | シラバス照会                               |             |
|                                        | 科目名                                    | コンピュータ・リテラ                           | シーII        |
| ふせんを貼った投業一覧を開く                         | 授業形態                                   | 履修形態                                 |             |
|                                        | 実技                                     | 必修                                   |             |
| 条件指定<br>カリキュラムツリー                      | 担当者名                                   | 畔津 忠博、吉永                             | 敦征          |
| ·····································  | 授業概要                                   |                                      |             |
| 0 ③ 年度 <b>前期 ③</b>                     | コンピュータ・リテラ<br>作成、表計算ソフトを<br>につける。      | ラシーIIでは、アルゴリフ<br>ɛ用いた複雑な計算処理         | (ムの理<br>などを |
|                                        | 到達目標                                   |                                      |             |
| 国際文化学部 国際文化学科                          | テーマを元にした情報<br>たり数値を用いて表現<br>多様に表現する能力を | &の取り扱い方を習得す<br>見したり、プレゼンテー<br>∈習得する。 | る。す<br>ション  |
|                                        | 学習目標                                   |                                      | 評価項         |
| 7科目分類                                  | 具体的学習目標                                |                                      | 配点比         |
| <                                      | ワープロ文書の論理構の習得                          | 睛成を生かした作成方法                          | 13          |
| 用科目分類を指定する場合、入学年度学期および学科<br>と指定してください。 | 表計算ソフトを用いた<br>得                        | こ効率的な処理方法の習                          | 27          |
| 理部署                                    | アルゴリズムの理解と                             | コログラムの作成                             | 47          |
| +                                      | データベースについて                             | ての理解                                 | 13          |
| すべて対象                                  | 授業の項目と内容                               |                                      |             |
|                                        | レポートの作成(4): 検                          | 索と置換と目次の作成                           |             |
| 设子期                                    | 40 41 41 44 kbr a str                  |                                      |             |
| 🕞 クリアする 🛛 検索する                         | <b></b>                                | 5 🕓 ふせんを貼る                           |             |

・メニューの「設定」をタップすると、メニュー画面が表示されます。ここでプッシュ通知を
 受け取るかどうか等の設定ができます。

| <           | 定     |   |
|-------------|-------|---|
| 🔲 時間割の表示設定  |       |   |
| 曜日の表示       | 金曜日まで | * |
| 0時限目表示      |       |   |
| 最大表示時限      | 8時限まで | * |
| □ 掲示の通知設定   |       |   |
| 通知          |       | • |
| サウンド        | (     | • |
| バイブレーション    | (     |   |
| □ 授業開始の通知設定 |       |   |
| 通知          | (     | • |
| サウンド        |       |   |

### ロスマホサイトへの遷移

- ・メニューの「スマホサイトへ」をタップすると、ブラウザでスマホサイトが開きます。
- ・トップ画面には未読の掲示等の案内や推奨リンク集等が表示されています。
- ・左上の≡をクリックするとメニューが開きます。各メニューをタップして使用してください。

| 🔒 portal.ypu.jp/uprx/up/bs/b 😰 :  | portal.ypu.jp/uprx/up/pk/p       |
|-----------------------------------|----------------------------------|
| YPU Portal                        | ボータルトップ(スマートフォ<br>ン)             |
| ポータルトップ                           | 個人情報(スマートフォン) プ                  |
| 8021/02/26(金)                     | 学籍情報照会(スマートフォン) (7)              |
|                                   | 学籍情報変更申請(スマートフ<br>オン)            |
|                                   | 健康診断情報照会(スマートフ<br>オン)            |
|                                   | 希望資格登録(スマートフォン) 🕥                |
| 揭示7件                              | 掲示・アンケート(スマート<br>フォン)            |
| <ul> <li>期限あり</li> </ul>          | 掲示板(スマートフォン)                     |
| 揭示2件                              | アンケート回答(スマートフォ<br>ン)             |
|                                   | Q&A登録(スマートフォン)                   |
|                                   | 安否確認回答(スマートフォン)                  |
| 揭示 時間割変更 Q&A                      | 学生時間割表(スマートフォン) 🔊                |
| 💿 マイスケジュールを追加する                   | 授業関連(スマートフォン) <mark>を追加する</mark> |
| 終日                                | シラバス照会(スマートフォン)                  |
|                                   |                                  |
| $\triangleleft$ $\bigcirc$ $\Box$ |                                  |